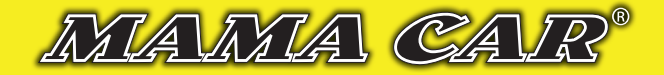

## NÁVOD NA AKTIVACI ZAŘÍZENÍ PRO DOHLED NAD VOZIDLEM

## Zařízení se aktivuje prostřednictvím www stránek WWW.MAMACAR.CZ v přihlašovacím okně sledovací služby MAMACAR AUTODOHLED.

Pro aktivaci zařízení je nutné správně zadat "Aktivační kód" a "bezpečnostní PIN" z kuponu, který je součástí balení. Po jejich zadání je uživatel vyzván pro zadání přihlašovacího jména (email) a hesla. Přihlašovací jméno musí být ve formátu emailu uživatele, jelikož je jeho prostřednictvím informován o změnách nastavení, vypršení účtu apod. Heslo je naopak

libovolný řetězec, který je osobním tajným klíčem k práci se systémem. POZOR, heslo si dobře zapamatujte, změna je možná pouze po ověření pomocí "Aktivačního kuponu". Ten si uložte na bezpečné místo k případnému pozdějšímu použití a kontrole. V případě, že je zařízení správně nainstalováno a je funkční, můžete začít pracovat se systémem, jak je popsáno v jednoduchém návodu na druhé straně.

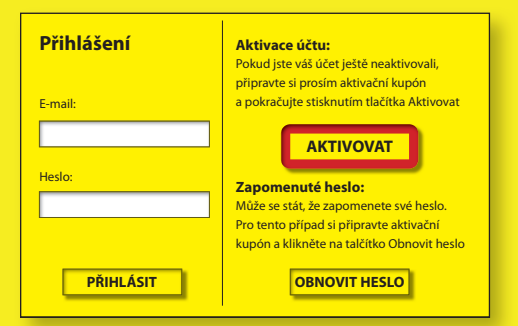

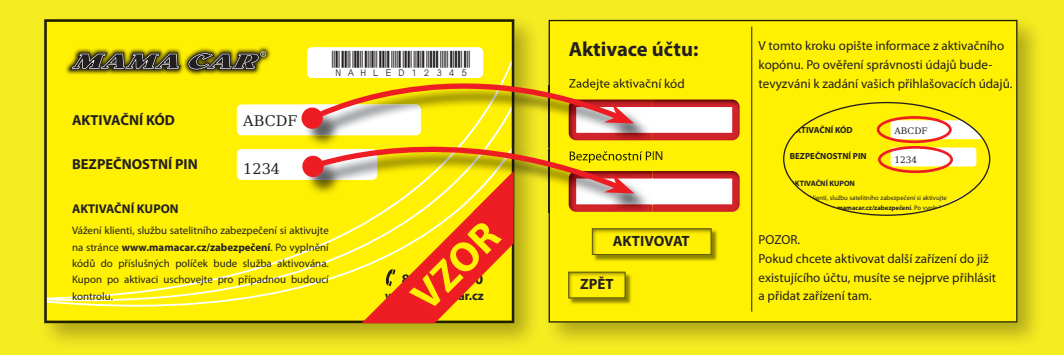

Aktivaci prostřednictvím kuponu je nutné provést neprodleně po spuštění/montáži zařízení. Do doby aktivace zařízení zákazníkem, nejsou do systému ukládána žádná data o poloze. Není také možné používat jakékoliv funkce systému včetně alarmů. Vozidlo by pak v případě odcizení nemohlo být dohledáno a zajištěno!

V případě, že je aktivace provedena později, systém odečte automaticky z přednastavené služby dobu, po kterou bylo zařízení již funkčně nainstalováno.

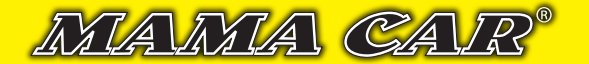

## Stručný návod pro základní orientaci v systému MAMACAR AUTODOHLED

Aktuální pozici zařízení (vozidla) vidíte okamžitě po přihlášení do systému, jinak také volba **MAPA** horního menu.

Volba HISTORIE umožňuje výběr a zobrazení pozic zařízení v minulém období.

- Ve volbě **NASTAVENÍ** je možné přizpůsobit základní službu sledování dle vašich potřeb změna délky uchované historie pozic
  - aktivace poplachu "Opuštění pozice"
  - aktivace poplachu "Tažení vozidla" (pokud to verze zařízení umožňuje)
  - změna intervalu sledování (odesílání pozice po minutě nebo 5 minutách)
  - SOS sledování interval nastaven na třicet vteřin po dobu dvou hodin
  - sledování mimo ČR (stálé sledování nebo zvýhodněné balíčky 10 a 20 dní)
  - kniha jízd (pokud to verze zařízení umožňuje)
- Všechny služby lze jednoduše aktivovat za kredity, které získáte od prodejce, nebo si zakoupíte přímo v systému v sekci MŮJ ÚČET. Můžete využít i výrazných slev při nákupu většího množství kreditů (bonusy až 100 %).
  - Volba MŮJ ÚČET umožňuje veškeré operace s vaším účtem, zejména pak
    - on-line nákup kreditů pro aktivaci doplňkových služeb (mnoho platebních metod)
    - přehled o čerpání kreditů
    - firemní údaje pro automatické vystavení daňového dokladu po nákupu kreditů
    - nastavení identifikace vozidla, ukončení sledování, přidání další jednotky pro sledování pod jedním uživatelským účtem
    - změna hesla

6

Na vybraných stránkách je k dispozici nápověda, kterou vyvoláte kliknutím na ikonu otazníku v rohu okna.

Mobilní aplikace je dostupná v Google Play pod názvem "GUARDYS AUTODOHLED" Pomocí této aplikace je možná nejen okamžitá kontrola polohy vozidla v terénu, ale i možnost aktivace některých alarmů a upozornění v případě jejich vyvolání. Stažení a používání základní aplikace je ZDARMA.

www.mamacar.cz

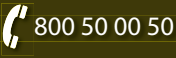